## Voyager – Card Delinquency Report

Departmental Account Managers need to monitor all Voyager accounts in their areas and review the Delinquency Report monthly to ensure accounts are being paid timely.

| Procedures        |                                                |                                                                |  |
|-------------------|------------------------------------------------|----------------------------------------------------------------|--|
| Sign into Voyager |                                                |                                                                |  |
| Fleet Commander   | $\leftarrow$ $\rightarrow$ C $\textcircled{a}$ | O A https://www.fleetcommanderonline.com/app/auth/userLogin.do |  |
| fleetcommanderonl | USbank VOYAGER                                 |                                                                |  |
| mercom            | Home                                           | Login                                                          |  |
|                   | Contact us                                     | Username                                                       |  |
|                   | System requirements                            | Password Show                                                  |  |
|                   | Privacy policy                                 | Log in                                                         |  |
|                   | Login                                          | Forgot your password?                                          |  |
|                   |                                                |                                                                |  |

## Quick Reference Card – Voyager

# Voyager – Card Delinquency Report

| From the selection<br>menu on the left of<br>the screen, click<br>on Reports and<br>Reporting home. | usbank VOYAGER               |   |                                                                                |  |  |
|----------------------------------------------------------------------------------------------------|------------------------------|---|--------------------------------------------------------------------------------|--|--|
|                                                                                                    | Account<br>Select an account |   | Welcome, Cara!<br>Please click on any link below to navigate to the            |  |  |
|                                                                                                    | Cards                        | > | Fleet Commander® Online Messag                                                 |  |  |
|                                                                                                    | S Drivers                    | > |                                                                                |  |  |
|                                                                                                    | 😝 Vehicles                   | > | You have 1 System Messages in the <u>Message C</u>                             |  |  |
|                                                                                                    | Reports                      | > | Reporting home                                                                 |  |  |
|                                                                                                    | Billing                      | > | My reports                                                                     |  |  |
|                                                                                                    | Users                        | > | Preferences                                                                    |  |  |
|                                                                                                    | Transactions                 |   | Account Maintenance<br>Search/Select an Account<br>Account Transaction Details |  |  |
|                                                                                                    | Organization settings        | > | <u>Maintain Card</u><br><u>Maintain Driver</u><br>Maintain Vehicle             |  |  |
|                                                                                                    | Message center               |   | Maintain Transactions<br>Create Card New                                       |  |  |
|                                                                                                    | Support                      | > |                                                                                |  |  |

### Voyager – Card Delinquency Report

Under Billing Reports, click on Delinquency Report

#### Welcome to Reporting!

Click on any link to navigate to the desired report. Place cursor over the link to see a description of the report.

#### My Reports

View/Edit My Reports Create a Saved/Scheduled Report Shared Reports View Scheduled Report Outputs Purchase Alerts

#### Inventory Reports

Card Report Vehicle Report Driver Report Card Inactivity Report

#### Transaction Reports

Transaction Detail Report Real Time Activity Report Transactions by Vehicle Transactions by Driver

#### Management Reports

Top Dollars by Merchant Cards with High Dollars for Non-maintenance Transactions Cards with High Gallons Cards with Non-fuel Purchases Cards with Highest Number of Transactions Cards with Multiple Purchases per Day Cards by Purchase Method Fuel Economy by Vehicle ID Fuel Economy by Vehicle Description Organization Summary Vehicle Cost Analysis Emergency Merchant Availability Report Merchant List Card Expiration Report Statistical Summary Report Summary Quarterly Merchant Report Product Restrictions and Limits

Exception Reports Percent of Limit Report

Transaction Exception Declined Transactions Report

#### **User Activity Reports**

User Activity by Account Activity by User ID User Activity by Asset User Session User Management

Marketer Reports Cost Plus Settlement

Merchant Reports Cost Plus Settlement 1057 Report

#### Billing Reports

Invoice Report
Detailed Invoice Report
Invoice Statement Status Report
Delinquency Report
Inactive Card Fees Report

#### Sales and Marketing Reports

Customer Sales Report Customer 12 Month Sales Report Customer Sales by State Report Customer Sales Trend Report Customers without Activity Report

### Reports Help

Active Reports Help 🗗

## Quick Reference Card – Voyager

# Voyager – Card Delinquency Report

| To View Report by<br>Account numbers:<br>If your account is<br>not already showing<br>under Use Accounts,<br>click on Change<br>Accounts. | Create a Delinquency Report         This report shows billing amounts, exposure, and amounts that are delinquent.         * = required         Preview Report       View Entire Report         Select Report Parameters         Select criteria below then click 'Preview Report" or "View Entire Report" to create your report. "Preview Report" will display the first 25 rows of the report Clicking "Save/Schedule" allows you to save your selected criteria and schedule the report to run on a periodic basis.         Click: 'Reset To Defaults'' to reset the form.         Output Format         Display report in Default v format.         Output Access Parameters         Output Access Parameters         Output Griggnization Levels.*         One organization Levels.*         Only show delinquent accounts         Reset To Defaults         Preview Report         View Entire Report       Save/Schedule         Cancel |
|----------------------------------------------------------------------------------------------------|----------------------------------------------------------------------------------------------------|
|                                                                                                    |                                                                                                    |
| Enter the account<br>number in the<br>Account Number                                                                                      | Create a Delinquency Report: Select Accounts                                                                                                    |
| field or type any<br>portion of the name<br>surrounded by<br>asterisks.<br>Click Search.                                                  | Enter in any of the following search criteria:         Account Number:         Account Name:       *Finance*         Search Tip:       Use an asterisk (*)         in place of letters or numbers to get partial matches.       Status:         Search       Open Closed                                                                                                    |

## Voyager – Card Delinquency Report

| Under Search<br>Results, check the<br>box to the left of the<br>desired account.                                                       | Select an Account by clicking its checkbox. When finished click the "Select Accounts" button at the bottom of the screen. You can keep the Accounts you've selected and continue searching by clicking on the "Save Accounts & Search Again" button. Search Results Accounts 1 - 1 of 1                                                                                                    |  |  |  |  |  |
|----------------------------------------------------------------------------------------------------|----------------------------------------------------------------------------------------------------|--|--|--|--|--|
| If you want to run<br>multiple accounts at<br>once, click Save<br>Accounts and Search<br>Again.                                        | Account Number       Account Name       Organization       Account Status <ul> <li>869476887</li> <li>112066 FINANCE &amp; ADMIN</li> <li>SOURCEWELL-NON STATE</li> </ul> Accounts 1 - 1 of 1          Save Accounts & Search Again                                                                                                    |  |  |  |  |  |
| If this is the only<br>account to be<br>reviewed, scroll<br>completely to the<br>bottom of the screen<br>and click Select<br>Accounts. | Open X Closed       Select Accounts     Cancel                                                                                                    |  |  |  |  |  |
| The selected<br>account(s) will<br>display under Use<br>Accounts.                                                                      | Create a Delinquency Report This report shows billing amounts, exposure, and amounts that are delinquent. * = required Previous Report View Entire Report Open (Debug)                                                                                                    |  |  |  |  |  |
| Click Preview Report.                                                                                                    | Select Report Parameters         Select criteria below then click "Preview Report" or "View Entire Report" to create your report. "Preview Report" will display the first 25 rows of the report. Clicking "Save/Schedule" allows you to save your selected criteria and schedule the report to run on a periodic basis.         Click "Reset To Defaults" to reset the form.         Output Format         Display report in       Default         Image: Change Accounts:*         12000 FINANCE & ADMIN (809470887)         Image: Organization Levels:*         Image: Organization Levels:*         Image: Organization Levels:*         Image: Only show delinquent accounts |  |  |  |  |  |
|                                                                                                    | Reset To Defaults       Preview Report       View Entire Report       Save/Schedule       Cancel                                                                                                    |  |  |  |  |  |

### Quick Reference Card – Voyager

## Voyager – Card Delinquency Report

Review the Cycle Past Due columns for any past due amount.

If an amount is showing as past due, contact the departmental person responsible for preparing the PRD to ensure the past due amount is resolved as soon as possible.

| Delinquency Report<br>Report Date: 11/01/2022                          |                                                       |                                                   |                                   |                                |                                |                |
|------------------------------------------------------------------------|-------------------------------------------------------|---------------------------------------------------|-----------------------------------|--------------------------------|--------------------------------|----------------|
| Organization<br>Level 1 Level 1 Name<br>100028946 SOURCEWELL-NON STATE | Organization<br>Level 2 Name<br>UNIVERSITY OF KENTUCK | Organization<br>Level 3 Name<br>Y FINANCE & ADMIN | Account ID<br>869476887 FI        | Account Name<br>INANCE & ADMIN | Status<br>No special condition | - Open Account |
|                                                                        |                                                       |                                                   |                                   |                                |                                |                |
| Current Billing New Purchases Finance                                  | Charge Total Exposure P                               | 1 Cycle 2 Cycles<br>Past Due Past Due             | 3 Cycles 4 Cyc<br>Past Due Past I | cles 5+ Cycles<br>Due Past Due | Billing Cycle<br>Frequency     | Last Bill Date |
| .00 .00                                                                | .00. 00.                                              | .00. 00.                                          | .00                               | .00. 00.                       | Monthly on the 10th            | 10/10/2022     |
|                                                                        |                                                       |                                                   |                                   |                                |                                |                |
|                                                                        |                                                       |                                                   |                                   |                                |                                |                |